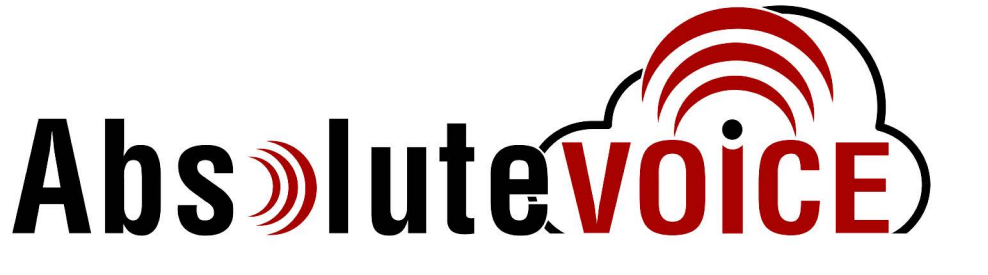

#### 🏈 🖓 🖓 🎞 🛛 🛛

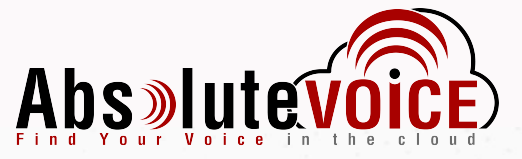

# Absolute VOICE Mobile Quick Reference Guide

Android Version

|           | Enceil |
|-----------|--------|
| $\otimes$ | Email  |

<sup>☉</sup> Password

LOGIN

Forgot your Password?

Login With Microsoft

Help?

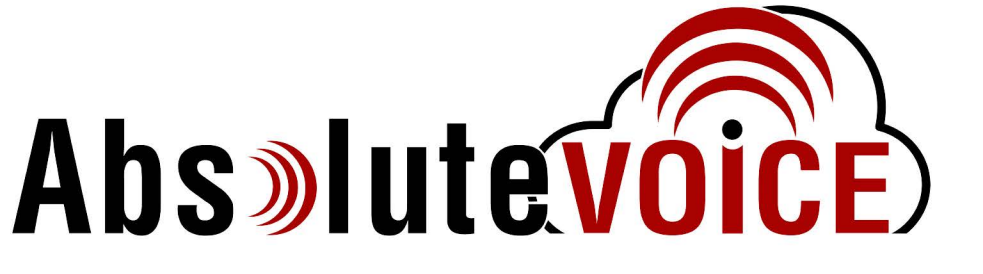

# Table of Contents

- Dial pad (pages 3-6)
  - Pull Call
  - Favorites
  - Call History
- Call Screen (pages 7-10)
  - Call Screen while Calling/On a Call
  - Transfers/Conferences
- Chat (pages 11-12)
- Contacts (page 13)
- Voicemail (page 14)
- Settings (page 15)

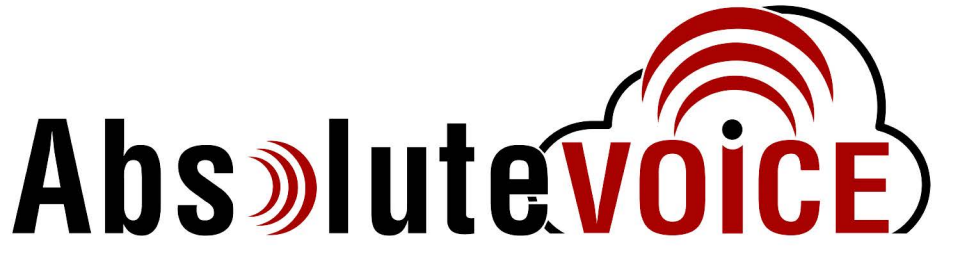

## **Dial Pad**

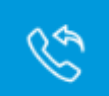

Pull Call: this feature allows a user to immediately transfer a call from their desk phone to their Absolute VOICE Mobile.

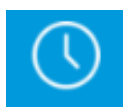

Call History: displays Absolute VOICE Mobile's call history

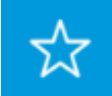

Favorites: favorite contacts

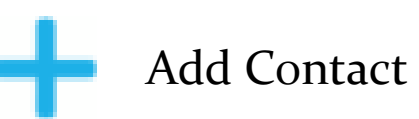

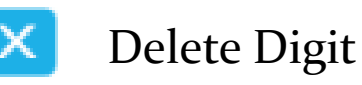

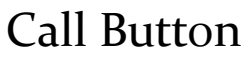

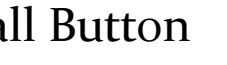

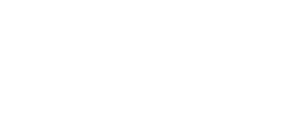

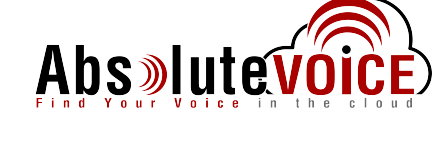

2 ABC

5

8 TUV

R

S S O 🖬 🛚 🖌

4 GHI

7 PQRS

4067

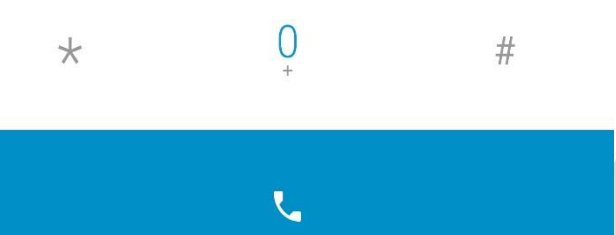

🎽 92% 🛢 3:33 PM

507

X

3 Def

6

9 WXY7

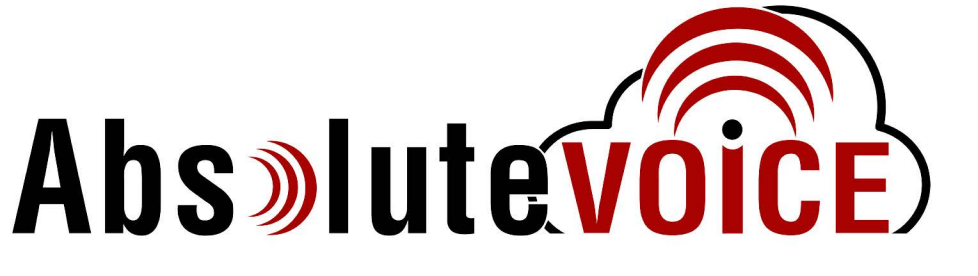

# Pull Call

- The pull call feature allows a user to instantaneously transfer a call from one device (usually a desk phone) to their Absolute VOICE Mobile.
- Press the pull call button to bring up the pull call screen, then press the line that lists the call, and a window will pop up (shown to the right).
- Press "Yes" to transfer the call, Absolute VOICE Mobile will ring and the call will transfer once answered on Absolute VOICE Mobile.

#### 🔌 🗟 🎽 84% 🛢 4:11 PM

**Pull Call** 

B B 🔿 🖾 🖬 🛛

1917 and 1905

#### **Confirm Pull**

Are you sure you want to pull this call?

NO YES

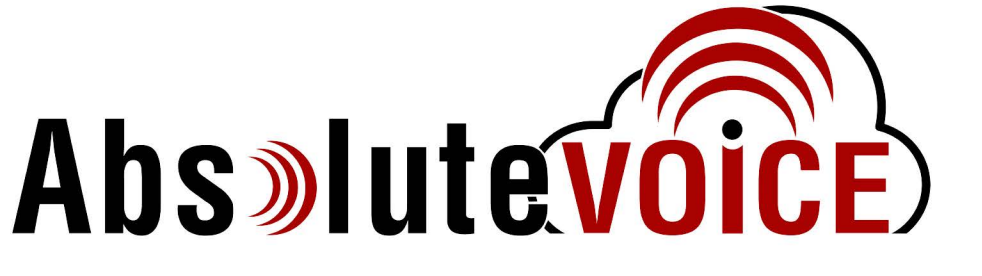

# Call History

- The orientation of the arrow as well as the color will determine what kind of call that entry is displaying:
  - Arrow pointing down and in means the call was inbound.
  - Arrow pointing up and out means the call was outbound.
  - Red arrows mean the call was missed.

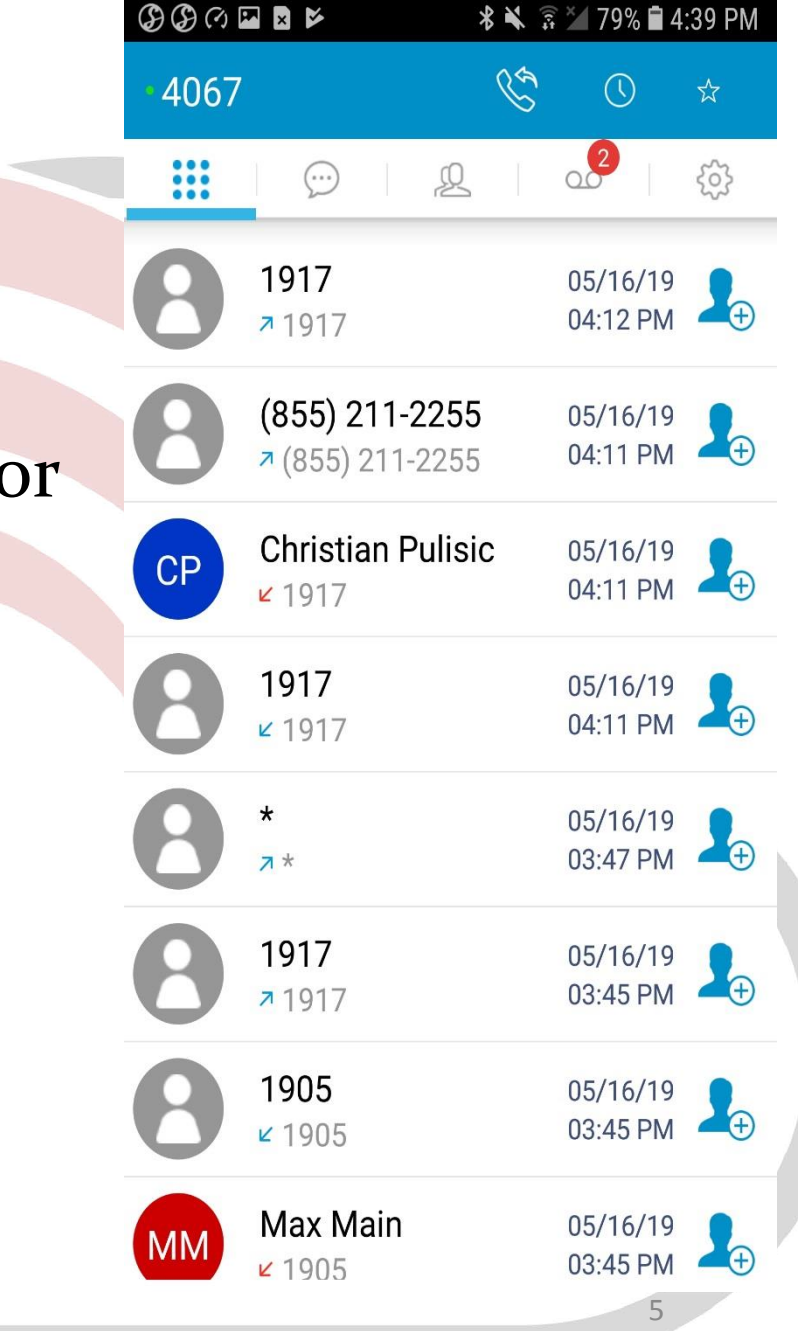

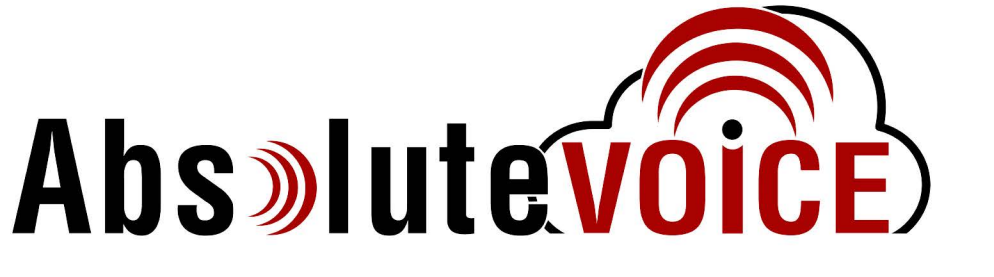

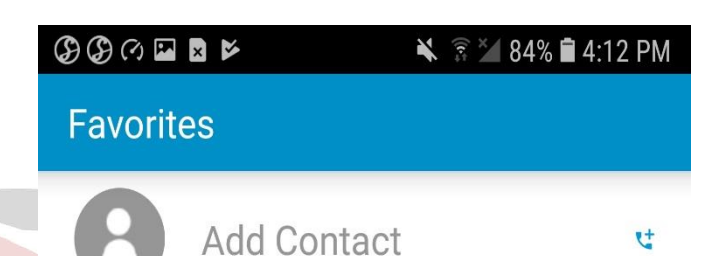

### Favorites

- The Favorites screen will list any selected contacts for easy access
- Click on Add Contacts to add contacts to the Favorites list

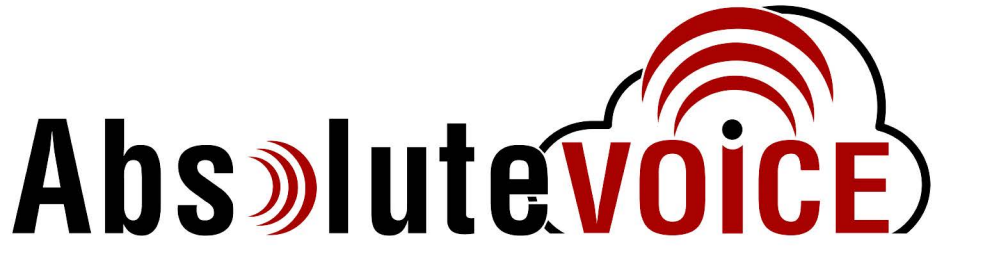

### Calling Screen

• When placing a call, Absolute VOICE Mobile's call screen will show "Ringing..." when placing the call and while it is ringing on the other end. **1905** 1905

Ringing

۲»

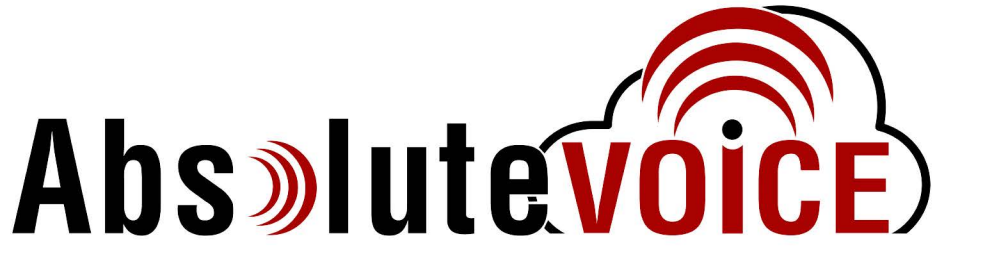

(Q

### Call Connected Screen

• When connected to another party (whether the call is inbound or outbound), Absolute VOICE Mobile's call screen will always display "Connected"

ົເງ»ົ

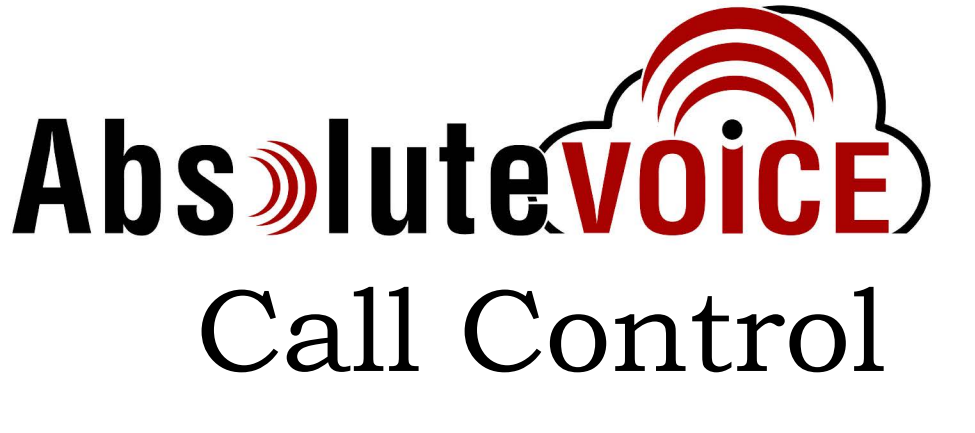

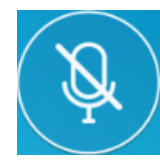

Mute

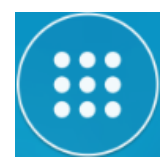

Open Dial Pad

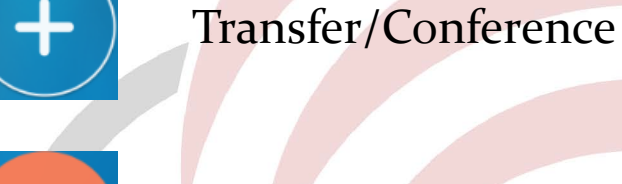

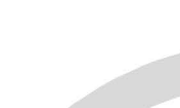

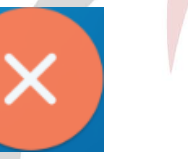

End Call

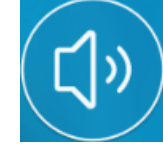

Speaker

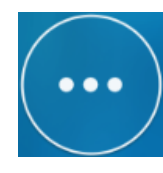

Minimize (opens dial pad)

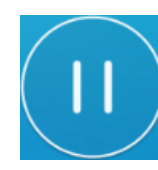

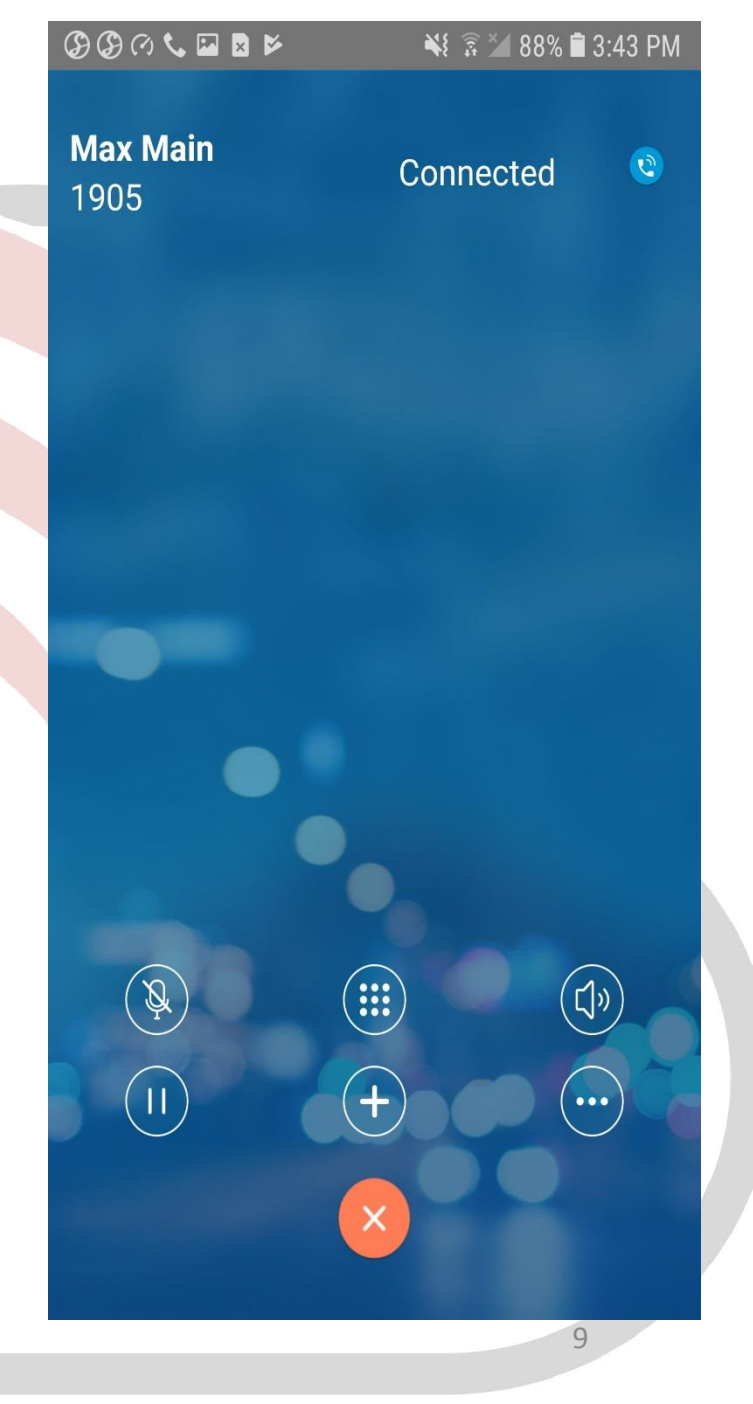

# Transfers/Conferences

- To initiate either a transfer or conference, press the plus button to start.
- The dial pad will open up, and the call will be on hold, type in the phone number or extension that the call is being transferred to or conferenced with, and press the call button.
- Once the second caller answers, introduce the situation (transfer/conference) and then press the new button with a handset and an arrow.
- Select transfer to transfer the call, or merge to make a 3 way call.

| <b>BB</b> 06 | ■ <b>≥ ►                                   </b> | 8% 🗎 4:45 PM | \$\$\$???\$\$\$         | 📲 🗟 🎽 🕯   | 3:45 PM | 990 <u>2</u> 5          | ¥ 😨 🎽 87% 🗎 3:45 PM                                                                                                    |
|--------------|-------------------------------------------------|--------------|-------------------------|-----------|---------|-------------------------|----------------------------------------------------------------------------------------------------|
| 4067         |                                                 | © ☆          | <b>Max Main</b><br>1905 | Held      | •       | <b>Max Main</b><br>1905 | Held 🧕                                                                                                    |
| +            | Abs»lutevoice                                   | )            | <b>1917</b><br>1917     | Connected | •       | <b>1917</b><br>1917     | Connected 🤓                                                                                                    |
| 1            | 2                                               | 3<br>Def     | -                       |           |         | Select transfer         | option                                                                                                    |
| 4            | 5<br>.xc.                                       | Б            | •                       |           |         | Merge                   | er and a second second s |
| 7<br>PORS    | 8                                               | 9<br>WXYZ    | (B)                     |           |         |                         |                                                                                                    |
| *            | Q<br>+                                          | #            |                         |           |         |                         |                                                                                                    |
|              | C.                                              |              |                         | 8         |         |                         |                                                                                                    |

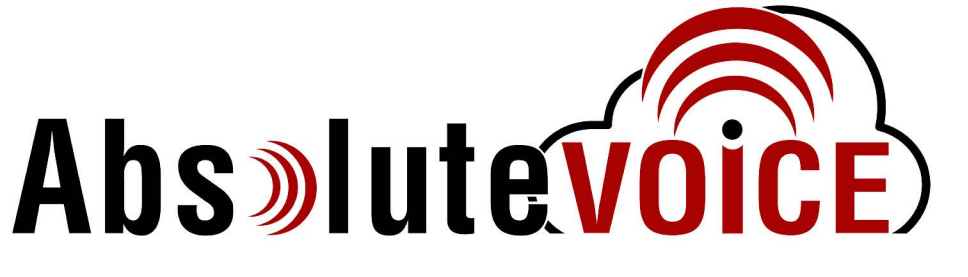

# Chat Screen

- If QuickConnect (SMS/MMS) is enabled on the account, both internal and external messages can be sent via Absolute VOICE Mobile.
- "All" will display each category of messages.
- The magnifying glass will open up a search menu.
- The 3 vertical dots will open up the add conversation menu.

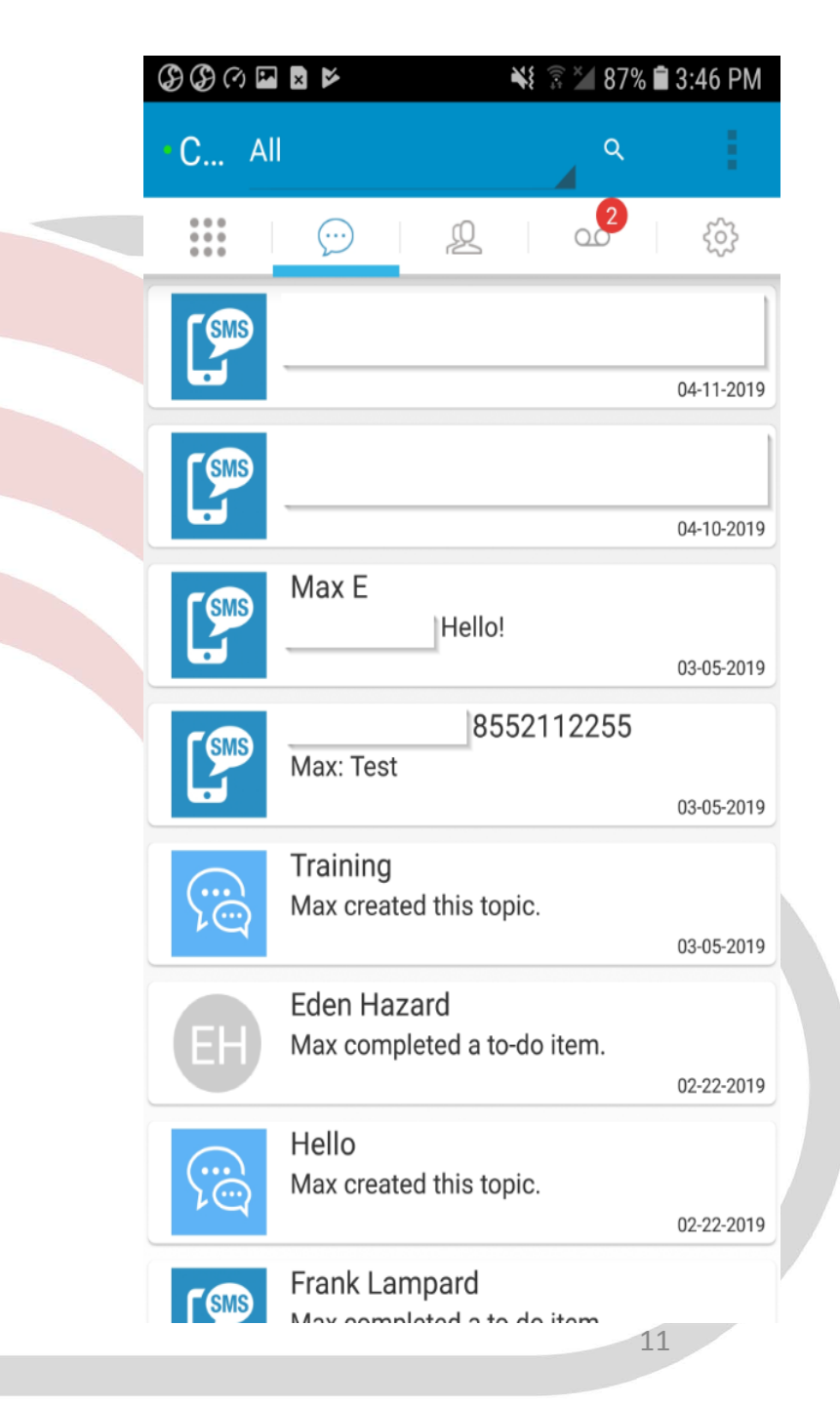

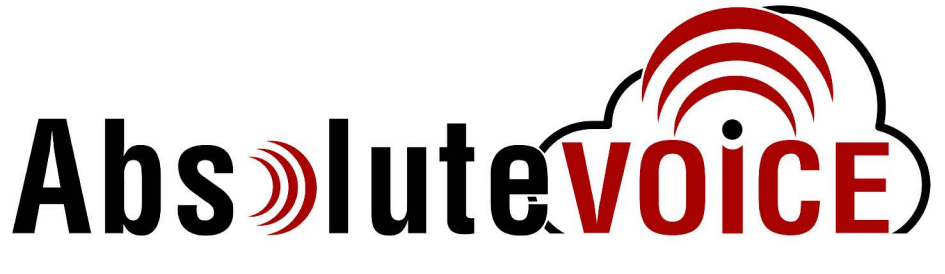

#### Chat Categories, Search, Add Conversation

| G G 🖓 🖓 🖬    | × ¥ 🗟 × 87%                                | 🛢 3:46 PM  | ④ ④ ○ ○ ④ ④ | 🔌 🗟 🎽 87% 🖬 3:46                                              | PM 🚱 🚱 🕫 🖬 |                                           | 🛙 87% 🛢 3:46 PM  |
|--------------|--------------------------------------------|------------|-------------|---------------------------------------------------------------|------------|-------------------------------------------|------------------|
| C Al         | ٩                                          | 1          | ← Chat Sear | ch                                                            | • C A      |                                           | ۹                |
| A<br>N       | \II<br>Лах                                 | ŝ          | Q Search    | Cano                                                          | cel        | 💬 🛛 Group Cor                             | nversation       |
| SMS S        | Sms                                        | 04-11-2019 |             |                                                               | [SMS       | Direct Cor                                | nversation       |
| <b>SMS</b>   |                                            |            |             |                                                               | [SMS       | SMS Conv                                  | versation        |
|              |                                            | 04-10-2019 |             |                                                               |            |                                           | 04-10-2019       |
| <b>SMS</b>   | Max E                                      | 03-05-2019 |             |                                                               | [SMS       |                                           | 03-05-2019       |
|              | 8552112255                                 |            |             |                                                               |            | 19552112                                  | 255              |
| <b>SMB</b>   | Max: Test                                  | 03-05-2019 | (Ţ) 😳 🔛     | ······································                        | ~          | Max: Test                                 | 03-05-2019       |
|              | Training<br>Max created this topic.        | 02-05-2010 |             | 5 6 7 8 9                                                     |            | Training<br>Max created this topic.       | 02.05.2010       |
|              |                                            | 03-03-2019 | q w e r     | tyuio                                                         | р          |                                           | 03-03-2019       |
| EH           | Eden Hazard<br>Max completed a to-do item. | 02-22-2019 |             | g <sup>*</sup> h <sup>*</sup> j <sup>*</sup> k <sup>(</sup> l |            | Eden Hazard<br>Max completed a to-do iten | n.<br>02-22-2019 |
| (            | Hello<br>Max created this topic.           |            |             | v b n m                                                       | ×          | Hello<br>Max created this topic.          |                  |
|              |                                            | 02-22-2019 | I#1 Er      | adish (US)                                                    |            |                                           | 02-22-2019       |
| <b>F</b> SMS | Frank Lampard                              |            | :#1, []     | ignon (00)                                                    | T SM9      | Frank Lampard                             | ~                |

## Contacts Screen

- Absolute VOICE Mobile needs access to Android's contacts in order to be able to display any contacts, Android or Absolute VOICE.
- Absolute VOICE Mobile, by default, will list both the Android's contacts as well as the Absolute VOICE contacts all together.
- Click on the magnifying glass to search through contacts.
- Click on the add contact button on the right to add a contact.

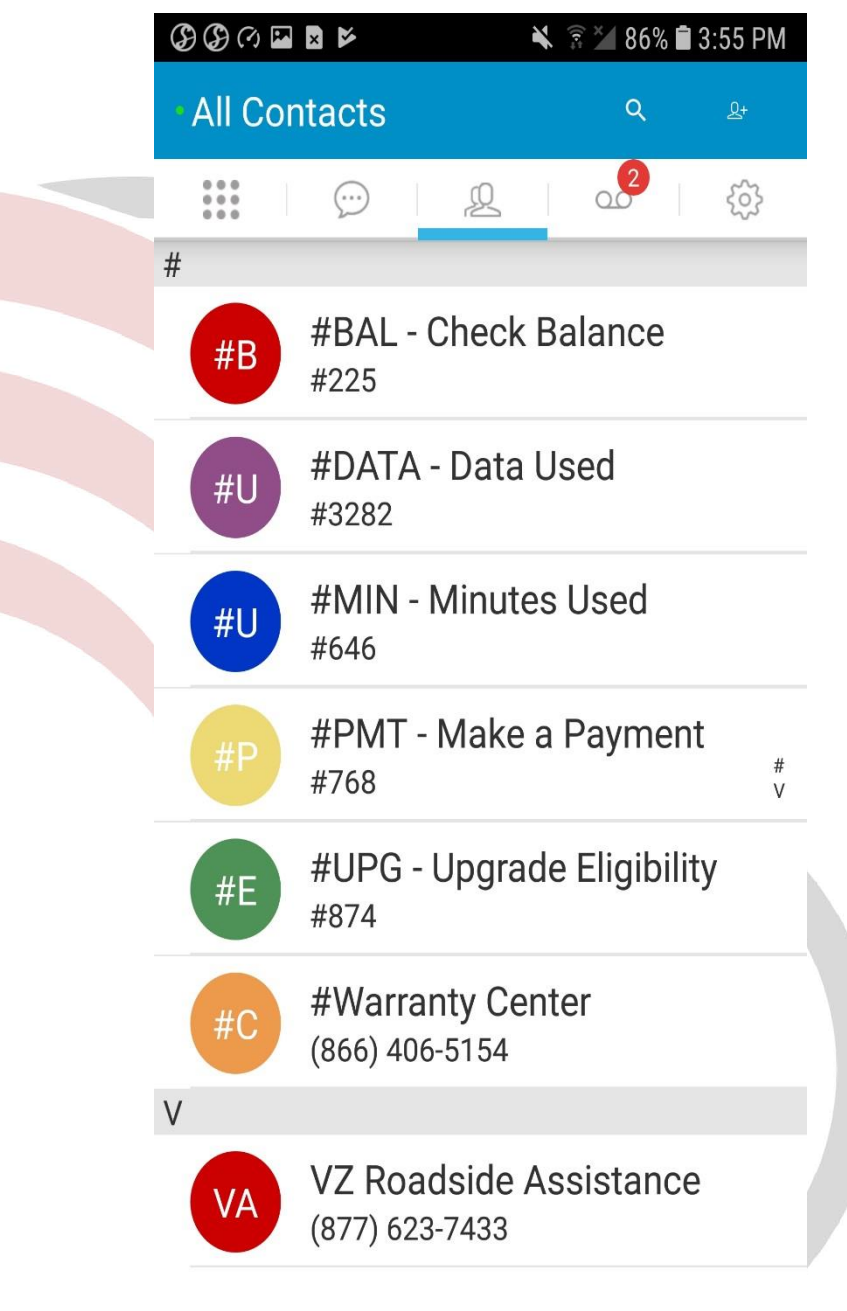

# Voicemail

- Absolute VOICE Mobile will give access to all of a user's voicemails, as long as every relevant personal extension is owned by the same user.
- Voicemails will appear in visual voicemail style, with the most recent on top and the oldest on the bottom.
- Tap on a voicemail to load it, and hold the phone up to listen to it. Messages can also be put on speaker by pushing the speaker button.
- Voicemails can be returned immediately via the Call Back button, or can be deleted with the delete button (once loaded).

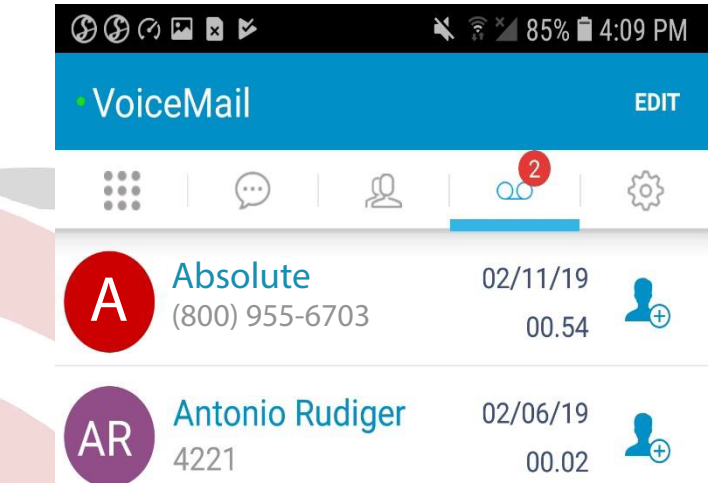

14

# Settings

- There are few options to adjust within settings, as it mostly displays information.
- Phone settings is where debug mode can be enabled, as well as calling over your cellular network vs data network.
- Call routing is where statuses can be changed and forwarding can be enabled.
- Support is where feedback and debug logs can be submitted to Absolute VOICE.

|  | <b>BB</b> (? | ð 🖬 🗙 💕            | 🗙 🗟 🎽 85% | 🔌 🗊 🎽 85% 🛢 4:10 PM |  |  |  |  |  |
|--|--------------|--------------------|-----------|---------------------|--|--|--|--|--|
|  | Settings     |                    |           |                     |  |  |  |  |  |
|  | ***          | )<br>)             | 2         | ŝ                   |  |  |  |  |  |
|  | Δ            | Account info       |           |                     |  |  |  |  |  |
|  | G            | Phone Settings     |           |                     |  |  |  |  |  |
|  | Y            | Call Routing       |           |                     |  |  |  |  |  |
|  | Ξ            | Terms & Conditions |           |                     |  |  |  |  |  |
|  | Ŝ            | Support            |           |                     |  |  |  |  |  |
|  | ?            | Help               |           |                     |  |  |  |  |  |
|  | Ð            | Logout             |           |                     |  |  |  |  |  |
|  |              |                    |           |                     |  |  |  |  |  |